## Чөлөөний хүсэлт гаргах

Хүүхэд ямар нэг шалтгаанаар хичээлдээ явах боломжгүй болсон тохиолдолд эцэг эх өөрийн эрхээр системд нэвтэрч өдрөөр, хоногоор, capaap parent системийг ашиглан чөлөөний хүсэлт илгээж чөлөө авах боломжтой.

Эцэг эх системд дараах алхамчилсан зааврын дагуу чөлөөний хүсэлт илгээнэ.

- 1. Эцэг эх нэвтрэх нэр, нууц үгээр дараах линкээр нэвтрэн орно.
  - https://parent.edu.mn

| БОЛОВСРОЛ.<br>ШИНЖЛЭХ УХААНЫ<br>ЯАМ | ELTime.                           |                                              | БҮРТГҮҮЛЭХ |
|-------------------------------------|-----------------------------------|----------------------------------------------|------------|
| -                                   |                                   |                                              |            |
|                                     |                                   |                                              |            |
|                                     |                                   |                                              |            |
|                                     |                                   |                                              |            |
|                                     |                                   |                                              |            |
|                                     |                                   | HORTROY                                      |            |
|                                     | Toniči                            | НЭВТРЭХ                                      |            |
| ()                                  | төрийн болон орон нутгийн өмчийн  | munkhuuenkhjin@gmail.com                     |            |
|                                     | ЕБС-ийн 1-р ангийн элсэлт явагдаж | Нууц үг                                      | - Ally     |
| *                                   | байна                             | ······ 🔞                                     |            |
|                                     |                                   |                                              |            |
|                                     | элсэлтийн бүртгэл шалгах          | НЭВТРЭХ                                      |            |
|                                     |                                   | Нууц үгээ мартсан уу? <b>Нууц үг мартсан</b> | A          |
|                                     |                                   |                                              | The second |
| 11                                  |                                   |                                              |            |

2. Эцэг эх системд нэвтрэхэд дараах байдлаар харагдах бөгөөд зүүн дээд буланд байрлах **хүүхэд** сонгох цэс рүү орж чөлөө авах гэж байгаа хүүхдээ сонгоно.

|                                      | Нүүр                                            |                   |                          |
|--------------------------------------|-------------------------------------------------|-------------------|--------------------------|
|                                      |                                                 |                   |                          |
| Миний хүүхдүүд<br>хүүхэд сонгох      | Хүүхдийн жагсаалт                               |                   | + хүүхэд нэмэх           |
| хүүхэд нэмэх<br>Эрүүл мэндийн асуумж | Эцэг/эхийн овог, нэр Хүүхдийн овог, нэр регистр | Хамаарал Сургууль | Хүсэлт илгээсэн<br>огноо |
|                                      |                                                 |                   |                          |
|                                      |                                                 |                   |                          |
|                                      |                                                 |                   |                          |
|                                      |                                                 |                   |                          |
|                                      |                                                 |                   |                          |

|                                                 | Нүүр                                                     |                                     |   |                          |                |
|-------------------------------------------------|----------------------------------------------------------|-------------------------------------|---|--------------------------|----------------|
| Миний хүүхдүүд<br>Хүүхэд сонгох<br>Хүүхэд нэмэх | Хүүхдийн жагсаалт                                        |                                     |   |                          | + хүүхэд нэмэх |
| ЭРҮҮЛ МЭНДИЙН АСҮҮМЖ                            | Эцэг/эхийн овог, нэр Хүүхдийн ов:<br>Намаарь Мөнхбат Ами |                                     | × | Хүсэлт илгээсэн<br>огноо | Толов          |
|                                                 | Мекокаргал Эрдэнэ<br>Нямдарь<br>Мекокаргал Ядамбат Азб   |                                     |   | 2021-09-07<br>2021-09-01 |                |
|                                                 | Нямдарь<br>Монхбат Азб-                                  | 2 2                                 |   | 2021-09-01               |                |
|                                                 | Нямдарь Меножаргал<br>Менкжаргал Учрал                   | М. Амин-Эрдэнэ Б. Цэцэгээ М. Азбаяр |   | 2021-04-16               |                |
|                                                 |                                                          |                                     |   |                          |                |
|                                                 |                                                          |                                     |   |                          |                |

3. Сонгосон хүүхдийн талбар дараах байдлаар харагдах бөгөөд Сурагчийн хэсэг цэсний **чөлөө дэд** цэс рүү орж баруун дээд буланд байрлах

## чөлөөний хүсэлт илгээх

товчийг дарж орно.

|                       | Нүүр / Я. Азбаяр / <b>Чөлөө</b> |                 |                                |                   |                    |               |           |
|-----------------------|---------------------------------|-----------------|--------------------------------|-------------------|--------------------|---------------|-----------|
|                       |                                 |                 |                                |                   |                    |               |           |
| Миний хүүхдүүд        |                                 |                 |                                |                   |                    |               |           |
| 😔 сетеџеја 😨          | Чөлөөний хүсэлт                 | -               |                                |                   |                    | чөлөөний хүсэ | лт илгээх |
| хүүхэд сонгох         | Чолооний төрөл                  | Хугацааны төрөл | Челеений хүсэлт илгээсэн огноо | Эхлэх огноо/өдөр/ | Дуусах огноо/өдөр/ | 3<br>Телев    |           |
| хүүхэд нэмэх          |                                 |                 |                                |                   |                    |               |           |
| ЭРҮҮЛ МЭНДИЙН АСУУМЖ  |                                 |                 |                                |                   |                    |               |           |
| Цэс                   |                                 |                 |                                |                   |                    |               |           |
| 📙 Сурагчийн хэсэг 🗸 🗸 | 1                               |                 |                                |                   |                    |               |           |
| Үнэлгээ, дүн          |                                 |                 |                                |                   |                    |               |           |
| Ирц                   |                                 |                 |                                |                   |                    |               |           |
| Чолее                 | 2                               |                 |                                |                   |                    |               |           |
| Хуваарь               |                                 |                 |                                |                   |                    |               |           |
| Хичээл                |                                 |                 |                                |                   |                    |               |           |

4. Чөлөөний хүсэлт илгээх хэсэг дараах байдлаар харагдана.

\* Чөлөөний төрөл, хугацаа, огноо, тайлбар хэсгийг бөглөж илгээх товч дарснаар таны хүсэлт илгээгдэнэ.

| өлөөнии хүсэлт            | - ()            |                                               |        |                    | ЧӨЛӨӨНИЙ ХҮСЭЛТ ИЛГЭЭ) |
|---------------------------|-----------------|-----------------------------------------------|--------|--------------------|------------------------|
| Челеений терел            | Хугацааны төрөл | Чөлөөний хүсэлт илгээх                        | Х      | Дуусах огноо/өдөр/ | Толов                  |
| Өвчтэй                    | Өдөр            | <sup>Төрөл</sup><br>Сургалт, уралдаан тэмцээн | •      | 2021-09-07         | БАТЛАГДСАН             |
| Өвчтэй                    | Өдөр            | - Хугацааны төрөл                             |        | 2021-09-07         | БАТЛАГДСАН             |
| Сургалт, уралдаан тэмцээн | Өдөр            | Өдөр                                          | •      | 2021-09-10         | БАТЛАГДСАН             |
| Сургалт, уралдаан тэмцээн | Өдөр            | Эхлэх огноо<br>09/08/2021                     |        | 2021-09-10         | цуцлагдсан             |
| Гэр бүл                   | Өдөр            | Дуусах огноо                                  |        | 2021-09-08         |                        |
| Гэр бүл                   | Өдөр            | 09/08/2021                                    |        | 2021-09-08         | БАТЛАГДСАН             |
|                           |                 | Нийслэлийн тэмцээнд оролцох тул<br>олгоно уу. | ичөлөө |                    |                        |

## 5. Эцэг эхийн **илгээсэн, батлагдсан** хүсэлтүүд сурагчийн хэсгийн чөлөө хэсэгт дараах байдлаар харагдана.

| Я. Азбаяр / <b>Чөлөө</b>  |                 |                                |                   |                    |                       |
|---------------------------|-----------------|--------------------------------|-------------------|--------------------|-----------------------|
|                           |                 |                                |                   |                    |                       |
| Іөлөөний хүсэлт           | -               |                                |                   |                    | чөлөөний хүсэлт илгээ |
| Чөлөөний төрөл            | Хугацааны төрөл | Чөлөөний хүсэлт илгээсэн огноо | Эхлэх огноо/өдөр/ | Дуусах огноо/өдөр/ | Төлөв                 |
| Өвчтэй                    | Өдөр            | 2021-09-07                     | 2021-09-07        | 2021-09-07         | БАТЛАГДСАН            |
| Өвчтэй                    | Өдөр            | 2021-09-07                     | 2021-09-07        | 2021-09-07         | БАТЛАГДСАН            |
| Сургалт, уралдаан тэмцээн | Өдөр            | 2021-09-07                     | 2021-09-09        | 2021-09-10         | БАТЛАГДСАН            |
| Сургалт, уралдаан тэмцээн | Өдөр            | 2021-09-07                     | 2021-09-09        | 2021-09-10         | цуцлагдсан            |
| Гэр бүл                   | Өдөр            | 2021-09-08                     | 2021-09-08        | 2021-09-08         | БАТЛАГДААГҮЙ          |
| Гэр бүл                   | Өдөр            | 2021-09-08                     | 2021-09-08        | 2021-09-08         | БАТЛАГДСАН            |
|                           |                 |                                |                   |                    |                       |